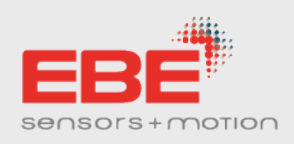

### **EVALUATION KIT LCPB**

### DESCRIPTION

- Standard sensor system for the level measuring of aqueous media
- Scope of delivery
  - USB cable
  - Interface Box
  - Sensor cable
  - KIT-LCPB01A: 1x LCPB025D, 1x LCPB096D
  - o KIT-LCPB02A: 2x LCPB025D
  - KIT-LCPB03A: 2x LCPB096D

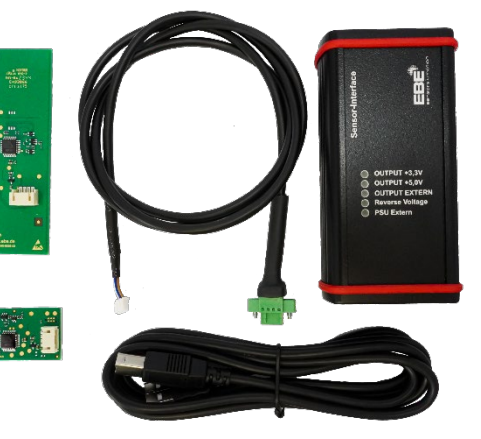

### **BASIC TIPS ON ESD**

**Electrostatic Discharge** (ESD) can damage electronic components during the handling of circuit boards. The following tips help to reduce the probability of ESD events:

- Avoid charge separation
  - Do not wear (layers of) polyester clothes
  - Carpets bad  $\leftarrow$  → wood, tile or concrete flooring good
- Support charge decay
  - Do not wear shoes with insulating (rubber) sole (e.g. Crocs)
  - Higher humidity dissipates static charge (dry heater air in winter  $\rightarrow$  bad)
- If possible: Before touching the PCB, users should "ground" themselves, e.g. by touching the protective conductor of a socket or a bare part of a radiator.

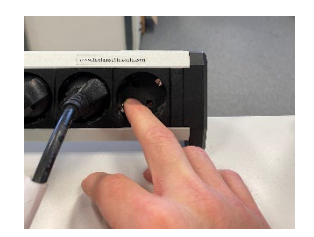

### PREPARATION

- Download of EBE Control Software at https://www.ebe.de/en/downloads/
- Minimum software requirements: Windows 10 or Windows 11 and NET Framework 4.8
- Connecting the interface box via USB cable to the computer
- Connecting the sensor via sensor cable to the interface box
- For mounting of the sensor please refer to Data Sheet

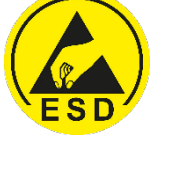

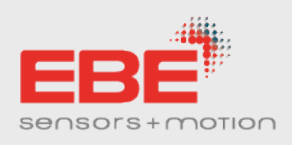

### OPERATION

Starting the Control Software will lead to the following starting page:

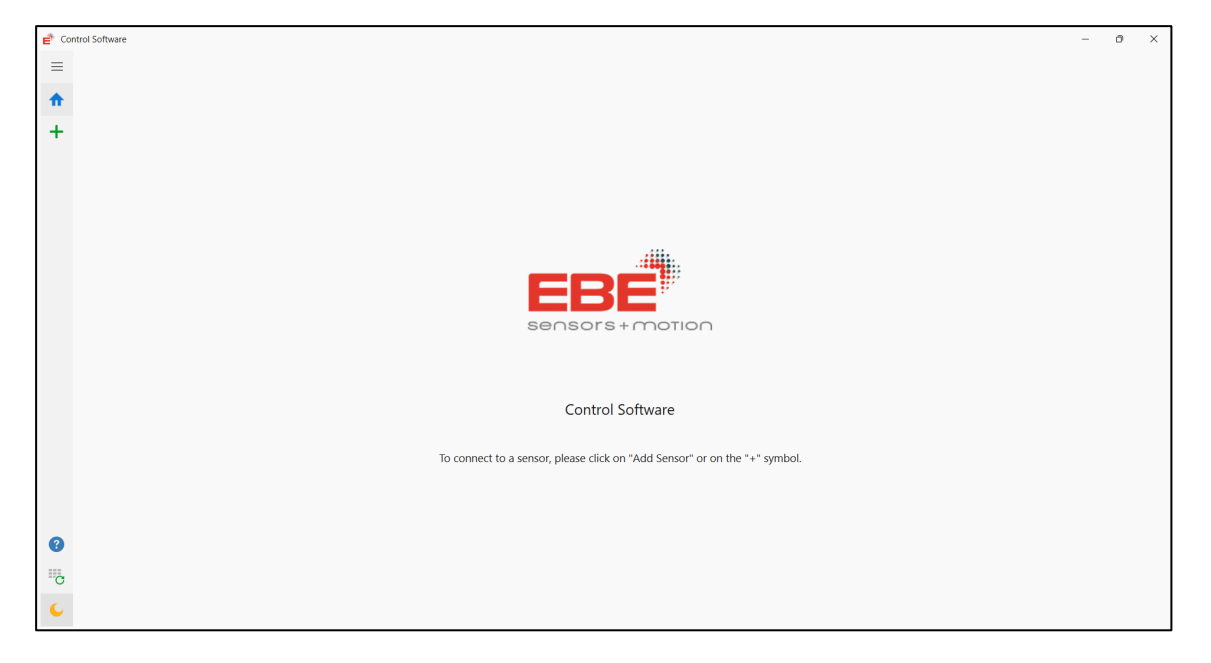

On the left side the menu band is located:

- Allows to expanding the menu band
  - Home Guiding back to the starting page.
- Sensors can be added to the Control Software. Measurements can only be realised with added sensors.
- Sensor symbol a senor is connect to the Control Software. General information and measurement options are shown.
- Help Contact information of EBE.
- This option checks if there is a new version of the Control Software available.
   If so, the EBE homepage will open for downloading the new version.
- 🕻
- The day/night mode can be changed.

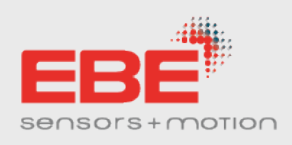

### SENSOR CONNECTION

The Control Software can detect EBE sensors automatically. Connection can be established by clicking on the green cross symbol or "Auto sensor detect" text.

After a short time the Control Software establishes the communication with the sensor. If this operation is succesful, the sensor is added to the menu band and three windows appear: Information window, Sensor data window, Measurement and logging window.

| e Co | ontrol Software    |
|------|--------------------|
| ≡    |                    |
| ♠    | Home               |
| +    | Auto sensor detect |
|      |                    |

### Information window

This window provides general information about the actual used sensor:

Name

The EBE name of the sensor (here a 96mm LCPB) sensor is used with TwoWire output.

- Measurement mode
   The selected measurement algorithm values, which will be used for PWM calculation, when
   PWM is used as output mode (only one capaTEC<sup>®</sup> value via PWM).
- Protocol-Version
   The internal EBE communication protocol version which is applied.
- Firmware-Version
   The firmware version of the sensor.
- Hardware-Version
   The hardware version of the sensor.
- Sensor Voltage
   The applied supply voltage
- Transmission Type
   One- or TwoWire communication.

PWM Limits

The lower and upper PWM limits are shown.

| Information                  | \$2               |  |  |
|------------------------------|-------------------|--|--|
| Name                         | LCPB096D          |  |  |
| Measurement mode             | capaTEC2          |  |  |
| Protocol-Version             | 01.03.03          |  |  |
| Firmware-Version             | 01.08.00          |  |  |
| Hardware-Version             | 02                |  |  |
| Sensor Voltage               | 5.0V              |  |  |
| Transmission Type            | TwoWire           |  |  |
| Lower<br>PWM Limits<br>Upper | c 6553<br>c 22938 |  |  |
| Sensor Settings              |                   |  |  |

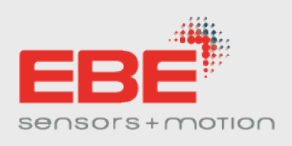

At the bottom of the Information window the sensor settings are shown. Changing the measurement mode will define the data path for PWM calculation. Two different modes can be selected by the user (capaTEC2 or capaTEC4). When using PWM as output signal, upper and lower boundaries can be set for scaling the PWM values. Using different measurement modes, adaption on the boundaries might be necessary. Using I<sup>2</sup>C as output, capaTEC 2 and capaTEC4 values can be read simultaniously as well as sensor temperature..

| 💣 Sensor Settings | X                                                                                                    |
|-------------------|----------------------------------------------------------------------------------------------------|
| Measurement mode  | capaTEC2 ~                                                                                                    |
| PWM Limit         | Lower: 6553 🗘<br>Upper: 22938 🗘                                                                                                    |
| Output Type       | Warning!<br>By changing the output type, the connection to the sensor is<br>interrupted, logging etc. is stopped and the current window is closed.<br>The sensor can be reconfigured by reconnecting to the capaTEC<br>Suite.<br>No change PWM 12C |
|                   | P Save Cancel                                                                                                    |

### Sensor Data window

Displays the actual sensor output values – capaTEC2 value, capaTEC4 value and temperature.

Data acquisition is started by pressing the button "Start".

| Sensor Data      |      | \$ |  |
|------------------|------|----|--|
| capaTEC2         | 1380 |    |  |
| capaTEC4         | 6913 |    |  |
| Temperature [°C] | 28   |    |  |
|                  |      |    |  |
| Start            |      |    |  |

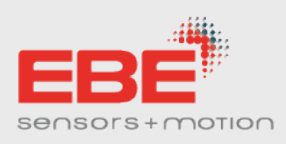

### **Calibration window**

It is possible to carry out a calibration on customer side. Click on the calibration tab in the bottom left corner to open the corresponding settings.

These settings can only be called up when the sensor is paused.

Here, a calibration on the customer application can be done. The factory calibration is not affected and is not changeable for the customer.

| Calibration          |      | \$2 |  |  |
|----------------------|------|-----|--|--|
| Custom Cal-Data      |      |     |  |  |
| Gain capaTEC2        | 1    |     |  |  |
| Offset capaTEC2      | 2692 |     |  |  |
| Gain capaTEC4        | 1    |     |  |  |
| Offset capaTEC4      | 3481 |     |  |  |
| Customer-Calibration |      |     |  |  |

After 50 measurement within 10 seconds the values of capaTEC2 and capaTEC4 are set to 3500 and 4900 respectively.

The value that has been raised is displayed in the Calibration Window.

These values are stored in the sensor after clicking on "Finish" at the end of the calibration process and can be saved as a .json file after clicking on "Export calibration data".

| ensor Data                                                                                                    |                                                                       | Calibration dataset                                                                                                    |                    |
|----------------------------------------------------------------------------------------------------|-----------------------------------------------------------------------|----------------------------------------------------------------------------------------------------|--------------------|
| Name<br>Measurement mode<br>Protocol-Version<br>Firmware-Version<br>Hardware-Version<br>Sensor Voltage<br>Transmission Type | LCPB025D<br>capaTEC2<br>01.03.03<br>01.08.00<br>03<br>5.0V<br>TwoWire | <pre>{"SensorType":2, "SensorName":"LCPB025D", "ProtocolVersion":"01.<br/>03.03", "FirmwareVersion": "01.08.00", "HardwareVersion":"03", "Mea<br/>surementMode":2, "InterfaceVoltage": "5.0V", "TransmissionType":"T<br/>woWire", "Date": "2024-08-13T11:39:16.7909192<br/>+02:00", "MeasurementValues": {"MeasuredValuescapaTEC2":<br/>[("RValue":948, "CValue":896}, {"RValue":949, "CValue":897},<br/>{"RValue":948, "CValue":896}, {"RValue":949, "CValue":897},<br/>{"RValue":949, "CValue":896}, {"RValue":948, "CValue":896},<br/>{"RValue":947, "CValue":895}, {"RValue":948, "CValue":895},<br/>{"RValue":947, "CValue":895}, {"RValue":946, "CValue":894},<br/>{"RValue":947, "CValue":895}, {"RValue":946, "CValue":894},<br/>{"RValue":947, "CValue":895}, {"RValue":946, "CValue":894},<br/>{"RValue":947, "CValue":895}, {"RValue":946, "CValue":894},<br/>{"RValue":947, "CValue":895}, {"RValue":946, "CValue":895},<br/>{"RValue":947, "CValue":895}, {"RValue":946, "CValue":895},<br/>{"RValue":947, "CValue":895}, {"RValue":946, "CValue":895},<br/>{"RValue":949, "CValue":896}, {"RValue":948, "CValue":895},<br/>{"RValue":949, "CValue":897}, {"RValue":948, "CValue":898},<br/>{"RValue":949, "CValue":897}, {"RValue":940, "CValue":898},<br/>{"RValue":949, "CValue":897}, {"RValue":940, "CValue":898},<br/>{"RValue":949, "CValue":897}, {"RValue":940, "CValue":898},<br/>{"RValue":949, "CValue":897}, {"RValue":940, "CValue":898},<br/>{"RValue":949, "CValue":897}, {"RValue":940, "CValue":898},<br/>{"RValue":949, "CValue":897}, {"RValue":940, "CValue":898},<br/>{"RValue":949, "CValue":897}, {"RValue":940, "CValue":898},<br/>{"RValue":949, "CValue":897}, {"RValue":940, "CValue":898},<br/>{"RValue":949, "CValue":897}, {"RValue":940, "CValue":898},<br/>{"RValue":949, "CValue":897}, {"RValue":940, "CValue":898},<br/>{"RValue":949, "CValue":897}, {"RValue":940, "CValue":898},<br/>{"RValue":949, "CValue":897}, {"RValue":940, "CValue":898},<br/>{"RValue":949, "CValue":897}, {"RValue":940, "CValue":898},<br/>{"RValue":949, "CValue":897}, {"RValue":940, "CValue":896},<br/>{"RValue":949, "CValue":897}, {"RValue":940, "CValue":896},<br/>{"RValue":949, "CValue":897}, {"RValue":940, "CValue":896</pre> | Export calibration |

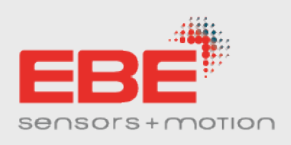

### Measurement and Logging window

This window is divided in several tabs providing information and setting possibilities for the sensor data: Sensor Live Chart, Data Recorder, PWM Live Chart, PWM Limits.

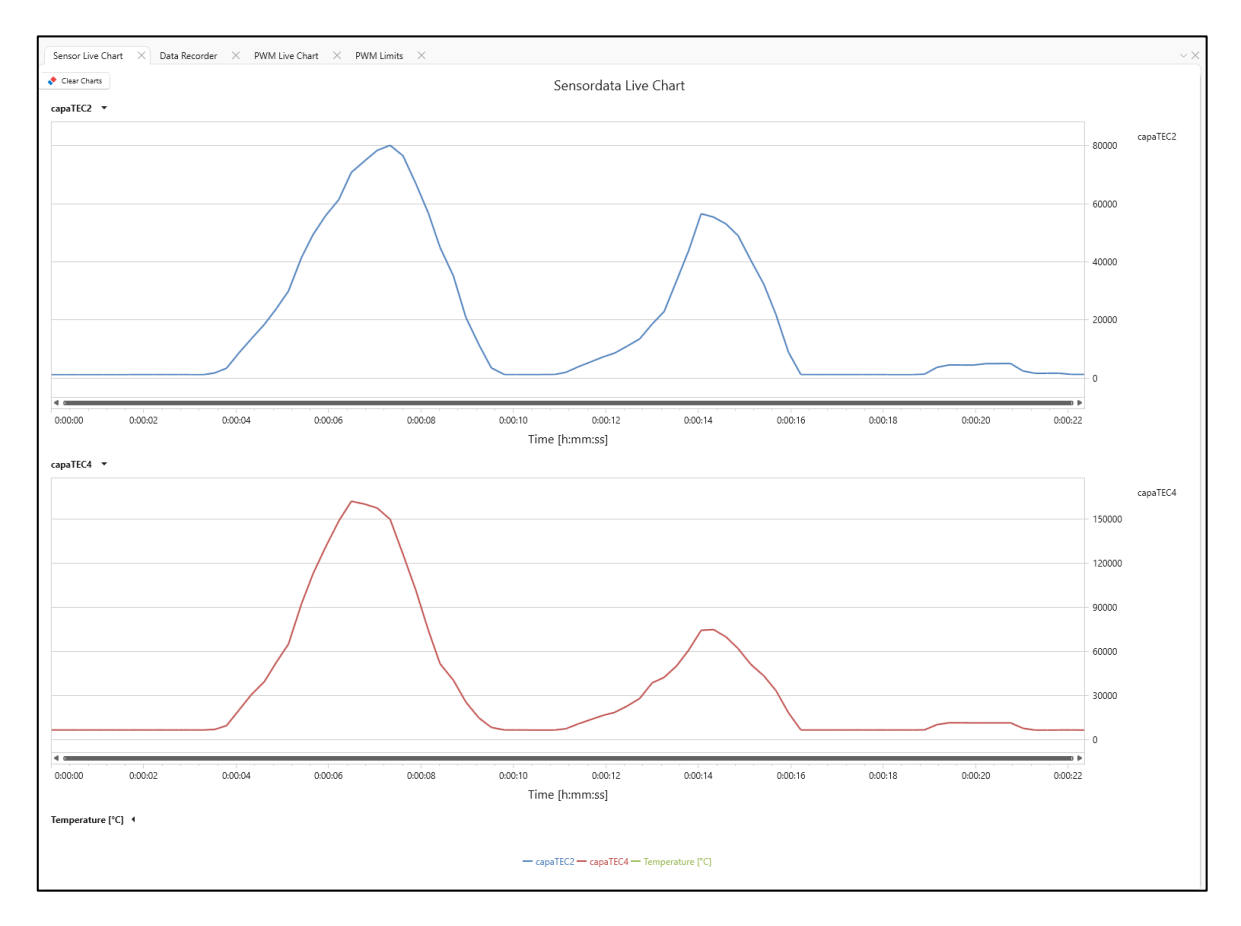

### Sensor Live Chart

After pressing the Start Button located in the Sensor Data window the Sensor Live Chart shows the capaTEC2 values, capaTEC4 values and the temperature values. While the temperature values are collapsed by default.

Features:

- While hovering with the mouse over a graph, the timestamp and the output data are displayed.
- Zoom in and out is possible (mouse wheel).
- Fade out and fade in of graphs.
- With the clear charts button Clear Charts the live chart is cleared and the time stamp starting from 00:00:00 again.

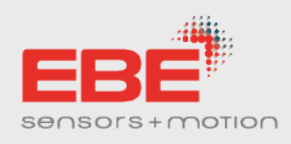

### Data Recorder

In this tab the recorded data is shown.

### Data can be logged after pressing the stop button.

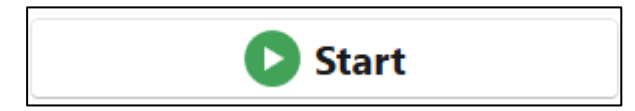

### Features:

• Listed capaTEC2, capaTEC4 and temperature values with the particular timestemp.

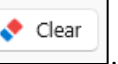

- Clear previous logged data using the clear buttonExport logging data to a .txt or .xls file.
- Possibility to provide further information in the Log File by using the operator and description window.

| Operator    |   |
|-------------|---|
| Description |   |
|             | _ |
|             |   |

### PWM Live Chart

The PWM Live Chart tab simulates the actual duty cycle for the sensor output. This can be used to roughly determine the fitting PWM settings to the application. The PWM limits can be quickly altered with the Sensor Settings button in the information window.

### Note:

In PWM mode, the sensor can output capaTEC2 <u>or</u> capaTEC4 values. The duty cycle of the sensor output can be variing between 10%-90%.

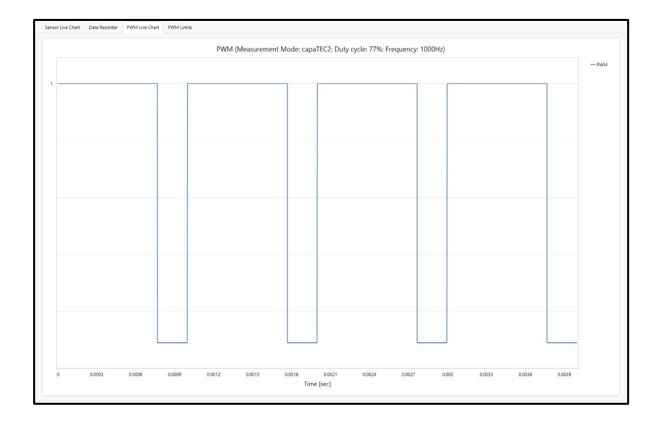

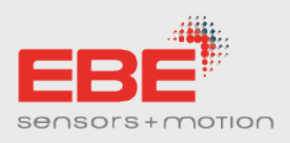

### **PWM** Limits

The PWM Limits tab will help to set the optimal PWM limits to the sensor. In the middle of this tab the sensor with its actual PWM limits is displayed.

| Lower: 6553 | Upper: 22938<br><b>0%</b> |            |
|-------------|---------------------------|------------|
|             | Lower: 6553               | and stands |

The Control Software supports the configuration of the PWM limits by using the PWM Limits Wizard.

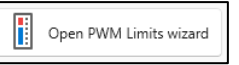

The PWM Limits Wizard opens a separeted window, guiding through the individual steps to apply optimal conditions to the sensor in the appilication.

- Step 1: Fill the target medium in the application to the lower sensor electrode edge like shown in the picture above.
- Step 2: Choosing the measurement mode: capaTEC2 or capaTEC4.
   Start recording the lower PWM limit.

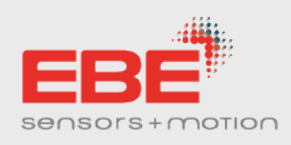

| PWM Limits-Wizard                                                                                                    |             | ×                                                                                                    |
|----------------------------------------------------------------------------------------------------|-------------|----------------------------------------------------------------------------------------------------|
| STEP 2                                                                                                    |             |                                                                                                    |
| When the liquid has calmed down, start the measurement recording for the lower limit value. If necessary, change the measuring method beforehand!<br>Measurement mode capaTEC2 v<br>Start Lower limit measurement recording | Upper: 0    |                                                                                                    |
|                                                                                                    | Lower: 7783 | and the second second s |
|                                                                                                    |             |                                                                                                    |
|                                                                                                    |             | < Back Next > Cancel                                                                                                    |

- Step 3: Fill the target medium in the aplication to the upper sensor electrode edge.
- Step 4: Start recording the upper PWM limit.

| PWM Limits-Wizard                                                                                                    |                            | ×                    |
|----------------------------------------------------------------------------------------------------|----------------------------|----------------------|
| STEP 4                                                                                                    |                            |                      |
|                                                                                                    |                            |                      |
| When the liquid has calmed down, start the measurement recording for the upper limit value.  Start Upper limit measurement recording | Upper: 2411<br>Lower: 7783 |                      |
|                                                                                                    |                            | < Back Next > Cancel |

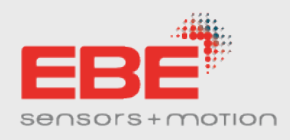

• Step 5: Sensor information and measured PWM limits are displayed.

Save the settings to the sensor:

The determined PWM limits can be saved as file.

This allows the PWM limits to be quickly uploaded to other sensors or for variing test cases.

Save PWM Limits to Senso

Export PWM Limits

After clicking the finish button the new PWM limits are applied. This changed can be detected in the information window on the left side of the Contol Software where the new PWM limits are displayed.

### Note

In general, the capaTEC values are inverted in relation to the fill level, lower fill level of your application leads to higher capaTEC values.

### ADVICES

- Long term measurement
   The .csv data format is recommended for taking long term measurements.
- PWM usage

It is not recommeded to place the sensor to the bottom of the fill level container while measuring the PWM limits.

There is a significant impact to the measured capacity when a small amount of liquid is in the fill level container compared to an empty container.

Therefore, it is recommended to place the sensor higher than the lower edge of the fill level container or at least fill in a small amount of media before measuring the PWM limits.

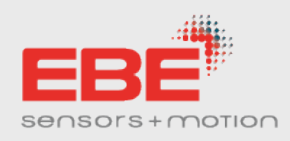

### DISCLAIMER

The information contained in this document is for general guidance only. The user is responsible for determining the suitability of the technical information referred to herein for his application. On delivery of the component, EBE is only obliged to implement those properties set out and agreed upon in this technical data sheet. Further properties are not included. No guarantee is given. The component has been designed for installation in our customer's products. Manufacturer of the resulting product and consequent liability according to the Product Liability Act lies with the customer.